# Пользовательская инструкция КАМ

ICL Soft

## Содержание

| <b>1</b><br>1.1<br>1.2<br>1.3<br>1.4<br>1.5 | Введение<br>Описание веб-приложения<br>Назначение инструкции<br>Основная функциональность пользователя<br>Рабочее место пользователя<br>Разделы системы                     | <b>3</b><br>3<br>3<br>3<br>4 |
|---------------------------------------------|----------------------------------------------------------------------------------------------------|------------------------------|
| 2                                           | Работа с Клиентами                                                                                                    | 6                            |
| <b>3</b><br>3.1<br>3.2                      | Работа с визитами<br>Планирование визита<br>Проведение визита                                                                                                    | <b>7</b><br>7                |
| 4                                           | Работа с Активностями вне территории 1                                                                                                    | 7                            |
| 5                                           | Работа с двойными визитами1                                                                                                    | 8                            |
| 6                                           | Работа с разделом Медиа 1                                                                                                    | 9                            |
| <b>7</b><br>7.1                             | <b>Работа с цикловыми планами</b>                                                                                                    | <b>0</b>                     |
| <b>8</b><br>8.1<br>8.2<br>8.3               | Работа с мероприятиями         2           Добавление участников         2           Добавление соорганизаторов         2           Обновление статуса участников         2 | <b>1</b><br>2<br>2           |
| 9                                           | Работа с Запросами на изменение                                                                                                    | 4                            |
| 9.1<br>9.2<br>9.3<br>9.4                    | Создание запроса на изменение                                                                                                    | 4666                         |
| 9.4.1<br>0.5                                | 1 Статусы запроса в СКМ                                                                                                    | 27                           |

В данную инструкцию не включено описание стандартных возможностей платформы BPMSoft. Стандартные возможности платформы BPMSoft представлены в Базе знаний на сайте - <u>https://edu.bpmsoft.ru/baza-znaniy/</u>

## 1 Введение

## 1.1 Описание веб-приложения

CRM Pharma предоставляет пользователям возможность

- Работать с клиентской базой;
- Планировать и проводить визиты;
- Проводить опросы;
- Работать с медиа: загружать, а также демонстрировать презентации;
- Проводить двойные визиты с подчиненными сотрудниками;
- Создавать и проводить мероприятия;
- Работать с персональными данными

### 1.2 Назначение инструкции

Данная инструкция предназначена для работы пользователей с ролью Key Account Manager.

### 1.3 Основная функциональность пользователя

В инструкции представлено описание основной функциональности пользователей:

- Работа с Клиентами
- Работа с Визитами:
  - о К Врачу
  - о В Организацию
- Работа с активностями вне территории
- Обработка результатов двойных визитов
- Работа с Цикловыми планами:
  - о Просмотр данных циклового плана
- Работа с Мероприятиями:
  - о Добавление / редактирование Мероприятий
  - о Просмотр Мероприятий.
- Работа с запросами на изменения

### 1.4 Рабочее место пользователя

Основным рабочим местом пользователей с ролью Key Account Manager является рабочее место "Сотрудник".

| Сотрудник |                         |  |
|-----------|-------------------------|--|
| 8         | Клиенты                 |  |
| $\square$ | Календарь               |  |
|           | Цикловые планы          |  |
|           | Медиа                   |  |
| $\Box$    | Опросы                  |  |
| !         | Цель опроса             |  |
| Ŀ         | Мероприятие             |  |
| Ēà        | Запросы на<br>изменение |  |
|           |                         |  |

Рабочее место "Сотрудник"

## 1.5 Разделы системы

| Название<br>раздела | Описание раздела                                                                                                    |  |  |
|---------------------|----------------------------------------------------------------------------------------------------|--|--|
| Клиенты             | Раздел содержащий в себе клиентов компании                                                                                                    |  |  |
| Календарь           | аздел для планирования и управления событиями, задачами и встречами. Он помогает<br>отрудникам компаний эффективно организовывать своё время, синхронизировать рабочие<br>роцессы и избегать накладок в расписании.    |  |  |
| Цикловые<br>планы   | Раздел для руководителей с карточкой, предоставляет возможность отслеживать производительность как отдельных подчинённых, так и всей команды.                                                                          |  |  |
| Медиа               | В карточке медиа хранятся метаданные и файлы для проведения демонстрации презентации в рамках оффлайн и онлайн визитов. Загрузка метаданных и файлов через загрузчик CLM. Загрузку презентаций осуществляют агентства. |  |  |
| Опросы              | <ul> <li>Раздел предназначен для проведения опросов с вопросами в объектах:</li> <li>Визит.</li> <li>Презентация.</li> <li>Контакты (Врач, Пользователь системы).</li> <li>Организации.</li> </ul>                     |  |  |

| Название<br>раздела    | Описание раздела                                                                                                    |
|------------------------|----------------------------------------------------------------------------------------------------|
|                        | • Двойной визит                                                                                                    |
| Цель опроса            | Раздел Цели опросов предназначен для создания записей, определяющих, какой опрос необходимо провести для конкретного клиента.                                                                                                    |
| Мероприятие            | Раздел содержит в себе информацию о всех заведенных мероприятий. При необходимости можно узнать подробную информацию о мероприятии, такую как: тип и формат мероприятия, статус мероприятия дата и время начала и окончания мероприятия и тд. |
| Запрос на<br>изменение | Раздел предназначен для управления запросами на изменение клиентов/организаций, которые посредством интеграционного взаимодействия направляются в Data360.                                                                                    |

## 2 Работа с Клиентами

В разделе Клиенты пользователь может просмотреть список доступных ему для работы контактов, а также ознакомиться с более подробной информацией по каждому из них.

Для просмотра карточки контакта необходимо выбрать запись среди доступных и нажать на кнопку "Открыть":

| Клиент                          | Контакт                         | Название типа | Название типа кли | Организация                    |
|---------------------------------|---------------------------------|---------------|-------------------|--------------------------------|
| Коломиец Надежда<br>Анатольевна | Коломиец Надежда<br>Анатольевна | Клиент        | Врач              |                                |
| Шахбазиди Наталья<br>Петровна   | Шахбазиди Наталья<br>Петровна   | Клиент        | Врач              | Открыть<br>Запланировать визит |
| Лучко Екатерина                 | Лучко Екатерина                 | Valent        | Page              |                                |

Кнопка "Открыть"

Откроется карточка с подробной информацией о выбранном контакте.

| Закрыть Действия •           | ольевна                                                                                     |                                 |             |               |         |                   |
|------------------------------|---------------------------------------------------------------------------------------------|---------------------------------|-------------|---------------|---------|-------------------|
|                              | Следующие Шаги (11) 🕓 🖻 🗄 🏳                                                                 |                                 |             |               |         |                   |
| 8                            | < Основная информация Взаимосвязи Место работы                                              | История мерджа контактов Опросы | Привлечение | События сайта | История | Файлы и примечани |
| 60%                          | <ul> <li>Общая информация</li> <li>Дата изменения</li> </ul>                                |                                 |             |               |         | Страна            |
|                              | 03.05.2025                                                                                  | 18:11                           |             |               |         |                   |
| ∰ 18:57,<br>Казань<br>ФИО-   | Мой целевой клиент                                                                          |                                 |             |               |         |                   |
| Коломиец Надежда Анатольевна | Не посещать                                                                                 |                                 |             |               |         |                   |
| Врач-дерматовенеролог        | 📿 Активный                                                                                  | Деактивирована                  |             |               |         |                   |
| Рабочий телефон              |                                                                                             |                                 |             |               |         |                   |
| Email                        |                                                                                             |                                 |             |               |         |                   |
| kol@mail.ru                  | Средства связи                                                                              |                                 |             |               |         |                   |
| Мобильный телефон            | ∨ Адреса                                                                                    |                                 |             |               |         |                   |
| Статус                       | <ul> <li>Удаленные контактные данные</li> <li>Статус согласия по средствам связи</li> </ul> |                                 |             |               |         |                   |
|                              | Формы сбора согласий                                                                        |                                 |             |               |         |                   |

Карточка контакта

Из раздела Клиенты можно запланировать визит. Для этого необходимо выбрать запись контакта среди доступных и нажать на кнопку "Запланировать визит".

| Клиент                          | Контакт                         | Название типа | Название типа кли   Организ | ация    |
|---------------------------------|---------------------------------|---------------|-----------------------------|---------|
| Коломиец Надежда<br>Анатольевна | Коломиец Надежда<br>Анатольевна | Клиент        | Врач                        |         |
| Шахбазиди Наталья               | лья Шахбазиди Наталья           | Клиент        | Bnau                        | Открыть |
| Петровна                        | Петровна                        |               | Запланировать визит         |         |
| Лучко Екатерина                 | Лучко Екатерина                 |               | -                           |         |

Кнопка "Запланировать визит"

Откроется карточка создания визита. Создание визита более подробно рассматривается в п. Работа с визитами.

## 3 Работа с визитами

## 3.1 Планирование визита

Запланировать визит можно двумя способами:

• Планирование визита из списка клиентов

В разделе "Клиенты" необходимо выбрать нужную запись и нажать "Запланировать визит"

| Клиенты = •                                                       |  |  |
|-------------------------------------------------------------------|--|--|
| Действия 🔻                                                        |  |  |
| Аптека<br>Клиент<br>ЛПУ<br>Организация                            |  |  |
| Клиент                                                            |  |  |
| •••• Коломиец Надежда Анатольевна                                 |  |  |
| → Открыть<br>Запланировать визит                                  |  |  |
| ••• ФОРТУНАТРЕЙД 000                                              |  |  |
| ••• Лучко Екатерина Геннадьевна                                   |  |  |
| ••• Аптека №1 000                                                 |  |  |
| ••• Поликлиника Больницы участковой Больницы центральной районной |  |  |

Создание визита из списка клиентов

• Планирование визита из раздела Календарь

Чтобы добавить запланированный визит, необходимо нажать на кнопку "Добавить" и выбрать нужный тип активности.

## Календарь 🗎 🖶 🖝

| Добавить группу                              | Добавить 🔸 Доп. дейс                                                            | твия -            |
|----------------------------------------------|---------------------------------------------------------------------------------|-------------------|
| Настройки группы<br>• ★ Избранные<br>• 🚞 Все | Добавить задачу<br>Запланировать мероприятие<br>Визит к врачу<br>Визит в аптеку | ) - 07.04.2025 по |
|                                              | Визит в организацию<br>Двойной визит                                            | Надежда Анатольє  |
|                                              | Звонок врачу<br>Визит к Врачу MSL<br>Активность вне территории                  | ный За<br>11      |

Создание визита из раздела "Календарь"

В открывшейся карточке нужно выбрать врача или организацию, дату и длительность визита, формат визита: **Очный, Дистанционный, Звонок.** 

| ФИО клиент*                |                                     |                                              |
|----------------------------|-------------------------------------|----------------------------------------------|
| оломиец Надежда Анатолье   | зна                                 |                                              |
| рганизация*                |                                     | Адрес                                        |
| Іоликлиника Больницы участ | ковой Больницы центральной районной | Россия, Татарстан, Казань, Рихарда Зорге 123 |
| Начало*                    |                                     | Длительность                                 |
| 12.04.2025                 | 14:55                               | 30                                           |
| Статус*                    |                                     |                                              |
| Запланирован               |                                     |                                              |
| ип записи*                 |                                     |                                              |
| Визит к врачу              |                                     |                                              |
| Формат*                    |                                     |                                              |
| Очный                      |                                     |                                              |

Карточка визита

После нажатия на кнопку "Сохранить визит" визит сохранится в системе и отобразится в календаре.

## 3.2 Проведение визита

- Начало визита
  - о Для начала визита необходимо открыть карточку визита из календаря.
- Демонстрация презентации

Чтобы продемонстрировать презентацию во время визита в карточке визита нужно нажать на 0

|                                | Показ медиа                                                           | 2                                             | č – č             | -           |
|--------------------------------|-----------------------------------------------------------------------|-----------------------------------------------|-------------------|-------------|
|                                | кнопку                                                                | . Среди доступных презент                     | гации выберите не | обходимую и |
|                                | нажмите на значок демонстрации                                        |                                               |                   |             |
| 0                              | Для добавления презентации в из<br>демонстрации.                      | бранное нажмите символ                        | рядом с сим       | волом       |
| • Прове                        | дение опроса                                                          |                                               | _                 |             |
|                                | -                                                                     |                                               |                   | Загрузить   |
| 0                              | Для проведения опроса перейдите<br>, после чего выйдет список с досту | е на вкладку Опросы. Нажм<br>/пными опросами. | ите на кнопку     |             |
| ^ Рекомендованные и назначенны | в опросы 🗇 Загрузить                                                  |                                               |                   |             |
| Название опроса                | Терапевтическая область                                               | Продукт 1.                                    |                   |             |
| •••• Проверка опросов          |                                                                       | Astirin                                       |                   |             |

Деталь Рекомендованные и назначенные опросы

Следует выбрать необходимый опрос, нажать на кнопку с тремя точками и нажать на кнопку 0 "Начать опрос".

885

| ^ Рек                                                                                                    | ^ Рекомендованные и назначенные опросы 😳 🛛 Загрузить |                         |            |  |  |
|----------------------------------------------------------------------------------------------------|------------------------------------------------------|-------------------------|------------|--|--|
|                                                                                                    | Название опроса                                      | Терапевтическая область | Продукт Е. |  |  |
|                                                                                                    | Проверка опросов                                     |                         |            |  |  |
|                                                                                                    | Осведомленность о Тагриссо                           |                         | Aspirin    |  |  |
|                                                                                                    | Онколинекология потенциал                            |                         | 888        |  |  |
| Hav                                                                                                    | Hearts oppo                                          |                         |            |  |  |
| Опр     Опр     Опр | ′Опросы                                              |                         |            |  |  |

Запуск выбранного опроса

•

•

В открывшейся карточке необходимо заполнить ответы на вопросы 0

|          | Опрос: Онкогинекология потенциал | A+ | <b>A</b> + |
|----------|----------------------------------|----|------------|
| Bonpoc 1 |                                  |    |            |
|          |                                  |    |            |
|          |                                  |    | Ĕ          |
| Bonpoc 2 |                                  |    | h          |
|          |                                  |    | J          |
| Bonpoc 3 |                                  |    | F          |
|          |                                  |    | h          |
|          |                                  |    | 4          |
|          |                                  |    | L          |

#### Сохранить Отправить Закрыть

- Нажать на одну из кнопок:
  - Сохранить используется для сохранения ответов Клиента по вопросам, без завершения опроса.
  - Отправить используется для сохранения ответов Клиента по вопросам и завершения работы по данному опросу Клиента, т.е. опрос Клиента будет недоступен для корректировки
  - Закрыть используется для закрытия карточки проведения опроса. При этом в Системе будет выведено уведомление:

| По опросу Клиента внесены изменения. Сохранить данные? 🗙 |
|----------------------------------------------------------|
| Да Нет                                                   |
|                                                          |
| Уведомление при закрытии опроса Клиента                  |

- Если в уведомлении выбрать ответ Да, то данные ответов по вопросам опроса Клиента будут сохранены, без завершения опроса.
- Если в уведомлении выбрать ответ Нет, то данные ответов по вопросам опроса Клиента Не будут сохранены.
- Сбор/Обновление КД

0

• Если во время визита требуется собрать или обновить контактные данные врача необходимо в карточке визита нажать на кнопку "Действия" и выбрать "Собрать/Обновить КД"

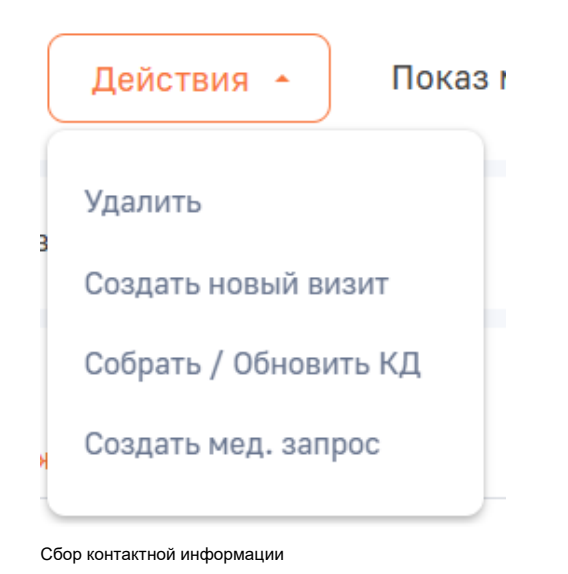

• В открывшейся карточке можно добавить или изменить данные для связи с врачом. Для сохранения изменений нажмите на кнопку "Сохранить"

| Сохранить Отмена Дейст | вия - 🥥                                                                                                    |                                                                                                    |
|------------------------|----------------------------------------------------------------------------------------------------|----------------------------------------------------------------------------------------------------|
|                        | <ul> <li>Контактные данные</li> <li>Мобильный телефон</li> </ul>                                                                           |                                                                                                    |
|                        | Дополнительный телефон                                                                                                    |                                                                                                    |
|                        | Email<br>kol@mail.ru                                                                                                    | Отправить код                                                                                            |
|                        | Дополнительный Email                                                                                                    |                                                                                                    |
|                        | <ul> <li>Я подтверждаю, что являюсь спе</li> <li>Настоящим даю согласие на полу</li> <li>Я ознакомлен(а) с <u>условиями</u> обр</li> </ul> | циалистом в сфере здравоохранения<br>учение информационных сообщений<br>работки моих персональных данных |

Карточка сбор контактных данных

- Запрос медицинской информации
  - Для запроса медицинской информации необходимо в карточке визита в меню кнопки "Действия" выбрать "Создать мед.запрос"
  - В карточке запроса медицинской информации необходимо указать следующую информацию:

| Сохранить Отмена Отпра | вить Email Закрыть обращение Отменить обращение                               |
|------------------------|-------------------------------------------------------------------------------|
| Номер запроса          | ФИО врача<br>Коломиец Надежда Анатольевна                                     |
|                        | Активность<br>Коломиец Надежда Анатольевна Визит к врачу                      |
|                        | Торговое название препарата "                                                 |
|                        | Статус<br>Открыт                                                              |
|                        | Дата получения аапроса*<br>06.05.2025                                         |
|                        | < Основная информация                                                         |
|                        | <ul> <li>^ Основная информация</li> <li>Описание запроса*</li> </ul>          |
|                        | Способ прядоставления ответа*                                                 |
|                        | Было выявлено и репортировано НЯ/ОСБ                                          |
|                        | Места рабаты<br>Поликлиника Больницы участковой Больницы центральной районной |
|                        | Должность"<br>Врач-дерматовенеролог                                           |
|                        |                                                                               |

Карточка запроса мед. информации

•

- Торговое название препарата
- Текст запроса
- Способ предоставления информации и укажите e-mail или телефон, на который нужно отправить ответ
- Место работы врача
- о Для отправки медицинского запроса необходимо нажать на кнопку "Отправить e-mail"

В случае, когда обращение больше не актуально, отмените его по кнопке "Отменить обращение".

#### • Завершение визита

Для завершения визита нажмите на кнопку Завершить в карточке визита.

#### • Удаление/редактирование визита

Запланированные и сохраненные визиты можно отредактировать или удалить. Для редактирования визита зайти в карточку визита и внесите нужные изменения. Далее нажать на кнопку "Сохранить". Для удаления выберите визит в календаре и нажмите на кнопку "Удалить" или в карточке визите нажмите кнопку "Действия" и выберите "Удалить".

#### Запрос доступа на редактирование

Для создания запроса выполните следующие шаги:

- Перейдите в раздел «Календарь»
- Отфильтруйте раздел по статусу визита. Статус = Завершен.
- Откройте визит.

.

```
Нажмите на кнопку
```

• В открывшемся списке выберите "Запросить доступ на редактирование".

#### Пользователю откроется окно "Заполните причину необходимости предоставления доступа на редактирование".

Отправить запрос

В поле "Причина" необходимо заполнить обоснованную причину и нажать на кнопку

| Зубов Александр Николаевич Super                                                      | visor                                                                       | Выполнить команду                                                 | 8     |
|---------------------------------------------------------------------------------------|-----------------------------------------------------------------------------|-------------------------------------------------------------------|-------|
| Закрыть Доп. действия • 🥑 Приня                                                       |                                                                             | Стилонить Создать двойной визит Клонировать 🗞<br>Настройка вида * | 1 Ø © |
| Дата проведеника"<br>28.04.2025 18:14<br>Ответственный"                               | Заполните причину необходимости<br>предоставления доступа на редактирование | ×                                                                 | Q     |
| осрегитиког<br>Формат вазиндействия*<br>Очный                                         |                                                                             | <u>ف</u>                                                          | ~     |
| <ul> <li>Оценка История Лента</li> <li>Рекомендованные формы оценки I Загр</li> </ul> | Отправить запрос                                                            | <u> </u>                                                          |       |
|                                                                                       | Нет данных                                                                  |                                                                   |       |

После того, как вы заполнили поле "Причина" нажали на кнопку "Отправить запрос", вам отобразится уведомление, о том, что запроса на редактирование был отправлен.

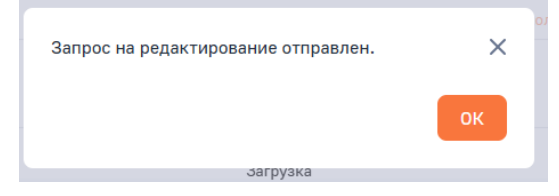

В разделе "Запросы на разблокировку" отобразится отправленный вами запрос на разблокировку.

| Запросы на разблокировку 🔳 🕒                                  |                  |               |            | Выполнить команду |                               |
|---------------------------------------------------------------|------------------|---------------|------------|-------------------|-------------------------------|
| Действия -                                                    |                  |               |            |                   | Настройка вида 👻              |
| Э Фильтры/группы ч  Теги                                      |                  |               |            |                   | Дата создания (по убыванию) 🔻 |
| Тема                                                          | Дата создания 🗧  | Ответственный | Создал     | Статус            |                               |
| ••• Запрос на изменение Зубов Александр Николаевич Supervisor | 07.05.2025 15:58 | Supervisor    | Supervisor |                   |                               |

При открытии карточки, в верхней части экрана есть кнопки для обработки данного запроса.

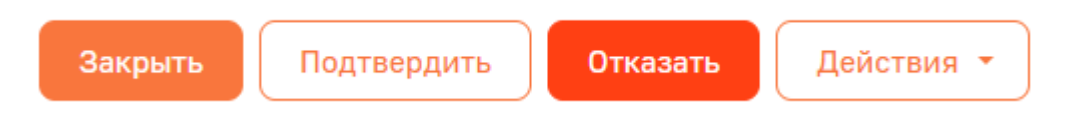

В поле "Причина предоставления доступа на редактирование" визирующий пользователь может увидеть причину, по которой медицинский представитель просит открыть доступ.

| Закрыть Подтвердить                                  | Отказать Действия 👻 🥑      | €¢ |   |       |          |      |              |          |
|------------------------------------------------------|----------------------------|----|---|-------|----------|------|--------------|----------|
| Тема•                                                | < Файлы и примечания Лента |    |   |       |          |      |              |          |
| Запрос на изменение Зубов Алекса                     |                            |    |   |       |          |      |              |          |
| Ответственный*                                       | 🛆 Файлы и ссылки 🍲 🚥       |    |   |       |          |      |              |          |
| Supervisor                                           |                            |    |   |       |          |      |              |          |
| Разрешающий                                          |                            |    |   |       |          |      |              |          |
| Дата/Время*                                          |                            |    |   |       | Пере     | тащи | те фа<br>или | ЙЛ<br>ЙЛ |
| 07.05.2025 15:58                                     |                            |    |   |       |          |      |              |          |
| Объект редактирования                                |                            |    |   |       |          |      |              |          |
| Зубов Александр Николаеви                            |                            |    |   |       |          |      |              |          |
| Причина предоставления доступа на<br>редактирование* | ^ Примечания               |    |   |       |          |      |              |          |
| необходимо до заполнить поля виз                     |                            | D  | T | <br>Δ | <b>•</b> | .—   | :=           |          |

При нажатии на кнопку "Подтвердить", система отобразит уведомление "Разрешение на редактирование отправлено".

| Разрешение на редактирование отправлено | ×  |  |
|-----------------------------------------|----|--|
|                                         | ок |  |
|                                         |    |  |

Пользователю, которой запрашивал доступ на разблокировку придет уведомление в CRM.

В карточке запроса на разблокировку в поле "Статус" проставится значение - Одобрен.

| Запрос на изменение Зуб                              | бов Александр Николаевич Supervisor                                                                                                    |
|------------------------------------------------------|----------------------------------------------------------------------------------------------------|
| Закрыть Действия 🔹 🥥                                 | ) 43                                                                                                    |
| <sup>Тема*</sup><br>Запрос на изменение Зубов Алекса | < Файлы и примечания Лента                                                                                                    |
| Ответственный*<br>Supervisor                         | ^Файлы и ссылки ↔ ····                                                                                                    |
| Разрешающий                                          |                                                                                                    |
| Дата/Время*<br>07.05.2025 15:58                      |                                                                                                    |
| Объект редактирования<br>Зубов Александр Николаеви   |                                                                                                    |
| Причина предоставления доступа на<br>редактирование* | ^ Примечания                                                                                                    |
| необходимо до заполнить поля виз                     | $\leftarrow \rightarrow \qquad \qquad \qquad \qquad \qquad \qquad \qquad \qquad \qquad \qquad \qquad \qquad \qquad \qquad \qquad \qquad \qquad \qquad $ |
| Комментарии                                          | Введите описание                                                                                                    |
| Статус<br>Одобрен                                    |                                                                                                    |

В случае если визирующий нажмет на кнопку "Отказать", система отобразит уведомление, что уведомление отправлено.

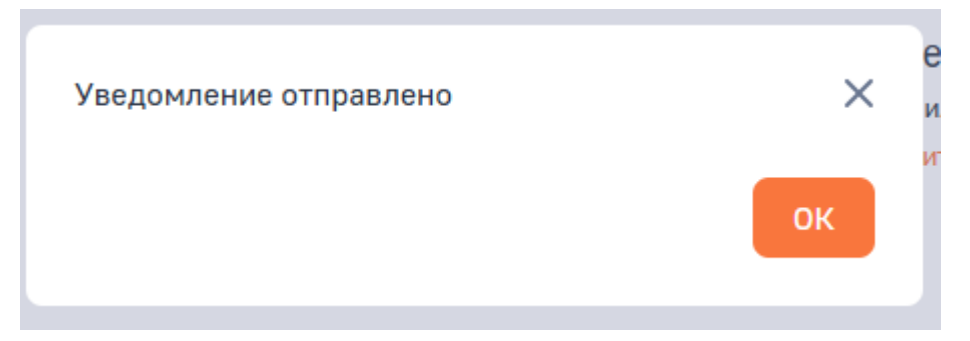

Пользователю, которой запрашивал доступ на разблокировку придет уведомление в CRM о отказе.

В карточке запроса на разблокировку в поле "Статус" проставится значение - Отклонен.

| Запрос на изменение Зуб                              | ов Александр Николаевич Supervisor                                                                                                    |
|------------------------------------------------------|----------------------------------------------------------------------------------------------------|
| Закрыть Действия 🔹 🧭                                 | Ŷ                                                                                                    |
| Тема*<br>Запрос на изменение Зубов Алекса            | < Файлы и примечания Лента                                                                                                    |
| Ответственный*<br>Supervisor                         | ^Файлы и ссылки 🍲 🚥                                                                                                    |
| Разрешающий                                          | _                                                                                                    |
| Дата/Время*<br>07.05.2025 16:12                      | 11                                                                                                    |
| Объект редактирования<br>Зубов Александр Николаеви   |                                                                                                    |
| Причина предоставления доступа на<br>редактирование* | ^ Примечания                                                                                                    |
| ошибся                                               | $\leftarrow \rightarrow \qquad \qquad \qquad \qquad \qquad \qquad \qquad \qquad \qquad \qquad \qquad \qquad \qquad \qquad \qquad \qquad \qquad \qquad $ |
| Комментарии                                          | Введите описание                                                                                                    |
| Статус<br>Отклонен                                   |                                                                                                    |

## 4 Работа с Активностями вне территории

• Для добавления Активности вне территории нажмите на кнопку "Добавить" в календаре и выберите нужный тип активности = Активность вне территории

| ŀ | Календарь 🖶 📰 🤅           | Ċ            |               |                  |                                         |       |  |
|---|---------------------------|--------------|---------------|------------------|-----------------------------------------|-------|--|
| [ | Добавить 🔶 Доп. дейст     | вия 🔹 Отн    | крыть Копир   | овать Удалить    |                                         |       |  |
| 3 | Добавить задачу 3         | авершение> 🗙 | 8 Сотрудник 🗸 | 🗐 Фильтры/группы | <ul> <li>Скрыть выходные дни</li> </ul> |       |  |
|   | Активность вне территории |              |               |                  |                                         | 6, BT |  |
|   | Двойной визит             |              |               |                  |                                         |       |  |
|   | Звонок врачу              |              |               |                  |                                         |       |  |
|   | Запланировать мероприятие |              |               |                  |                                         |       |  |
|   | Визит в организацию       |              |               |                  |                                         |       |  |
| _ | Визит в аптеку            |              |               |                  |                                         |       |  |
|   | Визит к врачу             |              |               |                  |                                         |       |  |
|   | Визит к Врачу MSL         |              |               |                  |                                         |       |  |
|   | f                         |              |               |                  |                                         |       |  |
|   |                           |              |               |                  |                                         |       |  |
|   |                           |              |               |                  |                                         |       |  |
|   |                           |              |               |                  |                                         |       |  |
|   |                           |              |               |                  |                                         |       |  |

Добавление активности вне территории

• В открывшемся окне выберите Причину нахождения вне территории, дату и длительность. После чего нажмите на "Сохранить"

| Сохранить Отмена Действи           | я -   |              |       |
|------------------------------------|-------|--------------|-------|
| Ответственный*                     |       |              |       |
| Липовов Антон Сергеевич            |       |              |       |
| Начало*                            |       | Длительность |       |
| 12.04.2025                         | 17:01 | 30           |       |
| Статус*                            |       | Завершение*  |       |
| Запланирован                       |       | 12.04.2025   | 17:01 |
| Тип записи *                       |       |              |       |
| Активность вне территории          |       |              |       |
|                                    |       |              |       |
| Причина нахождения вне территории* |       |              |       |

Карточка Активности вне территории

Активность вне территории можно отредактировать или удалить. Для редактирования откройте карточку активности, измените нужные поля и нажмите на кнопку "Сохранить". Для удаления активности выберите ее и нажмите кнопку "Удалить"

## 5 Работа с двойными визитами

Для оценки работы сотрудника его руководитель может провести двойной визит. У медицинского представителя визиты будут отображены в календаре. Сотрудник не может редактировать или удалять двойные визиты.

После проведения двойного визита сотруднику приходит форма оценки.

| ≡ 🗘 🕀 «                 | testSwitchRolesNew Supervisor                        | •                                        | Выполнить команду     | 8       |
|-------------------------|------------------------------------------------------|------------------------------------------|-----------------------|---------|
| Сотрудник 🗸             | Сохранить Отмена Дол. действия • 📀 Принять Отклонить |                                          | 11100                 | \$<br>? |
| Календарь               | ∑arta rposegaressa*<br>25.03.2025 17:48              | Количество часов на двойном визите*<br>4 |                       |         |
| 🕂 Цикловые планы        | Ответственный*                                       | Сотрудник*                               |                       | 0       |
| 🕂 Медиа                 | Supervisor                                           | testSwitchRolesNew                       |                       | Q       |
| + Ситуация в аптеке     | Формат возинадойствия"<br>Очный                      | Статус*<br>Отклонен                      |                       | Q       |
| 🕂 Цель опроса           | N0VA ID                                              |                                          |                       | ~       |
| 🕂 Опросы                | DBL0000000025                                        |                                          |                       |         |
| Н Мероприятие           | < Оценка История Лента                               |                                          | >                     |         |
| Путь пациента           | Комментарий *                                        |                                          |                       |         |
| + Отчеты                | тест-Причина-Отклонения                              |                                          |                       |         |
| запросы на<br>изменение | Рекомендованные формы оценки                         |                                          |                       |         |
|                         | Форма проверки Сотрудника …                          |                                          |                       |         |
|                         | Название План развития                               | Комментарий                              | Статус формы проверки |         |
|                         | Опрос для деойного вканта: testSwitchRolesNew        | тестКомментарий                          | Сохранен              |         |

Форма оценки для согласования Сотруднику

В случае согласия с оценкой нажмите кнопку "Завершить". Чтобы отклонить полученную оценку нажмите на кнопку "Отклонить" и внесите комментарий.

## 6 Работа с разделом Медиа

В разделе Медиа отображаются доступные пользователю презентации. Для просмотра подробной информации о презентации необходимо выбрать презентацию среди доступных и нажать на кнопку "Открыть". Откроется карточка просмотра презентации.

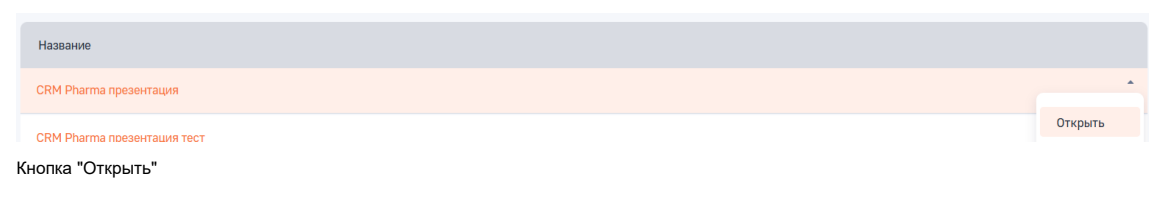

Презентацию можно добавить в избранные презентации, нажав на значок

В карточке медиа хранятся метаданные и файлы для проведения демонстрации презентации в рамках оффлайн и онлайн визитов.

| Закрыть Действия *                                            | €.                                                               |                                                              |                 |
|---------------------------------------------------------------|------------------------------------------------------------------|--------------------------------------------------------------|-----------------|
| Название*<br>тест-Презентация-РDF                             | Новая<br>Слелующие шаги (0) 🔍 🥅 :                                | Опубликована                                                 | Деактивирована  |
| Номер одобрения*<br>10001010<br>Дата завершения<br>24.04.2027 |                                                                  | У вас еще нет задач<br>Нажмите Р выше, чтобы добавить задачу |                 |
| Версия*<br>2                                                  | < Основная информация Файлы и примечания<br>^ Файлы и ссылки 🗇 … | Лента                                                        | ,<br><b>#</b> = |
|                                                               | Iclpresentationfile                                              |                                                              |                 |

Файл для проведения демонстрации

## 7 Работа с цикловыми планами

## 7.1 Просмотр циклового плана

В этом разделе находится цикловой план и результаты его выполнения. Итоги выполнения циклового плана считаются автоматически на основе завершенных визитов и демонстраций медиа. Для просмотра своего циклового плана откройте этот раздел и выберите свой цикловой план.

На вкладке Основная информация можно посмотреть свой цикловой план и его выполнение в разрезе:

- Цели по визитам канала
- Цели по визитам продукта
- Цели по каждому врачу
- Итоги циклового плана

^ Итоги циклового плана ····

| Название    | Тип записи | Сводка для     | Целевое число ви | Выполненное чис |
|-------------|------------|----------------|------------------|-----------------|
| CPS_0000070 | Канал      | Визит к врачу  | 11               | 1               |
| CPS_0000071 | Продукт    | Arbidol        | 11               | 1               |
| CPS_0000073 | Канал      | Визит в аптеку | 6                | 0               |
| CPS_0000072 | Продукт    | Aspirin        | 5                | 0               |

Итоги циклового плана

Для просмотра плана и факт выполнения по каждой цели отдельно необходимо в детали "Цели" дважды кликнуть на цель.

| Ссновная информация                                      |                                                                            |
|----------------------------------------------------------|----------------------------------------------------------------------------|
| ^ Информация по продуктам                                |                                                                            |
| Целевое число визитов по продуктам                       | Выполненное число визитов по продуктам                                     |
| 6                                                        | 0                                                                          |
|                                                          |                                                                            |
|                                                          |                                                                            |
|                                                          |                                                                            |
| <ul> <li>Информация по каналам взаимодействия</li> </ul> |                                                                            |
| Целевое число визитов                                    | Выполненное число визитов                                                  |
| 6                                                        |                                                                            |
| 5                                                        | 0                                                                          |
|                                                          | 0                                                                          |
| с<br>Сохранённое число визитов                           | О<br>Запланированное число визитов                                         |
| с<br>Сохранённое число визитов<br>2                      | 0<br>Запланированное число визитов<br>1                                    |
| с<br>Сохранённое число визитов<br>2                      | 0<br>Запланированное число визитов<br>1<br>Осталось выполнить визитов      |
| с<br>Сохранённое число визитов<br>2                      | 0<br>Запланированное число визитов<br>1<br>Осталось выполнить визитов<br>6 |

Карточка цели на цикл

## 8 Работа с мероприятиями

Для добавления мероприятия выберите "Запланировать мероприятие" в разделе "Календарь" или кнопку "Добавить" в разделе Мероприятия. В открывшейся карточке заполните название, тип и даты мероприятия. Нажмите на кнопку Сохранить.

| Мероприяти          | e             | x ک |
|---------------------|---------------|-----|
| азвание мероприя    | тия*          |     |
| Конференция         |               |     |
| ип мероприятия*     |               |     |
| Мини конфере        | нция          | -   |
| )тветственный*      |               |     |
| Баранов Андр        | ей Михайлович |     |
| ]ата и время начала | a*            |     |
| 12.04.2025          | 17:05         | •   |
| lата и время оконч  | ания          |     |
| 12.04.2025          | 18:05         | •   |
|                     |               |     |
|                     | 0             | 0   |

Карточка добавления мероприятия

В карточке мероприятия доступны вкладки:

- Параметры мероприятия. В данной вкладке доступны для заполнения следующие параметры:
  - о Название мероприятия
  - о Описание
  - о Статус
  - о Тип мероприятия
  - о Формат мероприятия
  - о Сроки
  - о Информация о месте проведения
  - о Количество участников
  - о Продукты мероприятия
  - о Участники
  - о Сотрудники

| Конференция                 |                                            | Вы               | полнить команд | y Þ             | <b>BPMSOFT</b> |
|-----------------------------|--------------------------------------------|------------------|----------------|-----------------|----------------|
| Сохранить Отмена Дейст      | вия • 📀                                    |                  |                |                 | 1.5.0.901      |
| Мини конференция            | < Параметры мероприятия Файлы и примечания |                  |                |                 | >              |
| Ответственный*              | ^ Основная информация                      |                  |                |                 |                |
| UPL demo                    | Название мероприятия*                      | Тип мероприятия* |                | Формат мероприя | тия*           |
|                             | Конференция                                | Мини конференция | a              | Очное           |                |
| Инициатор<br>UPL demo       | Описание мероприятия                       |                  |                |                 |                |
| Статус мероприятия<br>Новое | Статус мероприятия<br>Новое                |                  |                |                 |                |
| NOVA ID                     |                                            |                  |                |                 |                |
| M0000024                    | Деактивирована                             |                  |                |                 |                |
| Карточка мероприятия        |                                            |                  |                |                 |                |

• Файлы и примечания. В данную вкладку можно добавить файлы или указать примечания к мероприятию.

## 8.1 Добавление участников

Добавьте участников в деталь Участники мероприятия, нажав на символ плюса. В открывшемся списке

|                                              | Отправить приглашение |               |
|----------------------------------------------|-----------------------|---------------|
| выберите участников. Далее нажмите на кнопку |                       | 🦯 . Участники |
| мероприятия получат приглашения на e-mail.   |                       |               |

### 8.2 Добавление соорганизаторов

Добавьте соорганизаторов в деталь **Сотрудники**, нажав на символ плюса. В открывшемся списке выберите соорганизаторов.

### 8.3 Обновление статуса участников

- После проведения мероприятия необходимо обновить статус участников. Укажите новый статус у каждого участника, нажав на одну из кнопок:
  - о Участвовал
  - Не участвовал

| ^ Участники мероприятия 🍕 +    | ••• Участвовал Не участвовал Лектор Н | іе лектор Отправить приглашение | Количество участников: | 1                 |                |  |
|--------------------------------|---------------------------------------|---------------------------------|------------------------|-------------------|----------------|--|
| ФИ0                            | Место работы                          | Адрес                           | Кем добавлен           | Является лектором | Статус участия |  |
| Email Supervisor               |                                       |                                 | Supervisor             | Нет               | Приглашен      |  |
| Разумейко Тест Иванович        | Аптека 1                              |                                 | Supervisor             | Нет               | Приглашен      |  |
| Разумейко Даниил Александрович |                                       |                                 | Supervisor             | Нет               | Приглашен      |  |
| Supervisor                     |                                       |                                 | Supervisor             | Нет               | Приглашен      |  |

Выбор статуса участия в мероприятии

• Для завершения мероприятия выберите стадию "Завершено"

|                                                  |                                                                                 |                                        |                           | 2.5128 |
|--------------------------------------------------|---------------------------------------------------------------------------------|----------------------------------------|---------------------------|--------|
| Закрыть Удалить Дейст                            | 99 T                                                                            |                                        | Настройка вид             | 18 *   |
| Название нероприятия*<br>второе тест мероприятие | Hater                                                                           |                                        | Зазаршено                 |        |
| Тип нероприятия*<br>Конференция                  | < Параметры мероприятия Файлы и примечания                                      |                                        |                           | )      |
| Orsercraeweuik*<br>Supervisor                    | <ul> <li>Основная информация</li> <li>Название ниротрактия*</li> </ul>          | Тип мероприятия*                       | Формат нероприятия *      |        |
| Инициятор<br>Supervisor                          | второе тест нероприятие<br>Описание нероприятия                                 | Конференция                            | Гибридное (очно + оклайн) |        |
| Статус мероприятия<br>Новое                      | Статут нероприятия<br>Новое                                                     |                                        |                           |        |
|                                                  | Деактивирована                                                                  |                                        |                           |        |
|                                                  | ^ Сроки мероприятия                                                             |                                        |                           |        |
|                                                  | Дата и время нечала*<br>20.06.2024 9:32                                         | Дата и время сисъ-чания"<br>20.06.2024 | 10:32                     |        |
|                                                  |                                                                                 |                                        |                           |        |
|                                                  | <ul> <li>Информация о месте проведения</li> <li>Тип места проведения</li> </ul> |                                        |                           |        |
|                                                  | ЛПУ<br>Выбор мяста проведения*                                                  |                                        |                           |        |
|                                                  | Поликлиника Больиицы участковой Больинцы центральной районной                   |                                        |                           |        |
|                                                  | Адоос<br>Россия, Татарстан, Казань, Рихарда Зорге 123                           |                                        |                           |        |

Завершение мероприятия

## 9 Работа с Запросами на изменение

Раздел «Запрос на изменения» обеспечивает безопасное и контролируемое обновление данных между CRM и ID-360. Все изменения проходят верификацию, что исключает ошибки.

Раздел «Запрос на изменения» в системе предназначен для:

- Создания новых клиентов/организаций если данные отсутствуют в ID-360.
- Корректировки существующих данных обновление информации о клиентах/организациях в ID-360.
- Автоматической синхронизации все изменения отправляются в ID-360 для верификации и актуализации.

### 9.1 Создание запроса на изменение

Для создания запроса выполните следующие шаги:

Нажмите на кнопку

• Перейдите в раздел «Запросы на изменения»

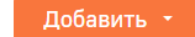

- В открывшемся списке выберите тип операции:
  - о «Новый клиент» / «Новая организация» если запись отсутствует в ID-360.
    - При создании нового клиента или организации, в открывшейся карточке заполните все обязательные поля, обозначенные значком (\*):
    - Для нового контакта укажите Фамилию, Имя, Отчество, пол. Заполните информацию на деталях Место работы и Специализация, если эта информация вам известна.

| Новая запись                             |                                                           |                       |                                                           |          | Выполнить коменду | Þ               |                  |
|------------------------------------------|-----------------------------------------------------------|-----------------------|-----------------------------------------------------------|----------|-------------------|-----------------|------------------|
| Сохранить Отмена Дейс                    | 1868 · () 5                                               |                       |                                                           |          |                   |                 | Настройка вида 👻 |
| Тип запроса на коненние*<br>Новый клиент | мариани<br>Спедующие шали (0) & С : С                     | На утвержданни        | Портанунден                                               | Отклонен | ÷                 | Проверка зокала | QH A             |
| Ampp*                                    |                                                           | Р У вас ещ<br>Накомпт | е нат задан<br>1 <sup>9</sup> енше, чтобы добавить задану |          |                   |                 |                  |
| Дата создания*                           | С Данные по запросу Зскалация                             |                       |                                                           |          |                   |                 | >                |
| Дита отправки                            | <ul> <li>Основная информация</li> <li>Фанкник*</li> </ul> |                       |                                                           |          |                   |                 |                  |
| Дата выполнения                          | Joa*                                                      |                       |                                                           |          |                   |                 |                  |
| Дней на рассмотрении                     | Orvector*                                                 |                       |                                                           |          |                   |                 |                  |
|                                          | flox-                                                     |                       |                                                           |          |                   |                 |                  |
|                                          | ^ Место работы - 5 + ···                                  |                       |                                                           |          |                   |                 |                  |
|                                          |                                                           |                       | бет данных                                                |          |                   |                 |                  |
|                                          | ^ Специализация ⊕ + ···                                   |                       | fer garenox                                               |          |                   |                 |                  |
|                                          | ^ Детали запроса на изменение ⊙ …                         |                       | Her gavenux                                               |          |                   |                 |                  |
| •                                        |                                                           |                       |                                                           |          |                   |                 |                  |
| -                                        | 0                                                         |                       |                                                           |          |                   |                 |                  |
|                                          | •                                                         |                       |                                                           |          |                   |                 |                  |

• Для новой организации укажите название и тип. Заполните информацию о регионе, населенном пункте, индексе, улице, номере дома, номере телефона, выберите тип населенного пункта и улицы из выпадающего списка. Укажите головную организацию, если она вам известна.

| Новая запись                                   |                                                              |                      |                                            |          | Выполнить коненду | D ar               |              |
|------------------------------------------------|--------------------------------------------------------------|----------------------|--------------------------------------------|----------|-------------------|--------------------|--------------|
| Сохранить Отмена Дейс                          | тамя                                                         |                      |                                            |          |                   | Hact               | ройка вида – |
| Тип запроса на изнанание*<br>Новая организация | нарновик Основат утвершания На у<br>Следующие шали (0) & 🗇 : | панрждении           | Портериден                                 | Отклонен |                   | Проверка эскалации | â            |
| Hower<br>Antop                                 |                                                              | У вес еще<br>Наконте | нет задан<br>П выда, чтобы добевить задану |          |                   |                    |              |
| Дета создания*                                 |                                                              |                      |                                            |          |                   |                    | >            |
| Дага отправни                                  | Namout<br>Tan                                                |                      |                                            |          |                   |                    |              |
| Диля выполниния<br><br>Днай на расснотрения    | Tongoan (provingen                                           |                      |                                            |          |                   |                    |              |
|                                                |                                                              |                      |                                            |          |                   |                    |              |
|                                                | ^ Дополнительная информация<br>Press <sup>+</sup>            |                      |                                            |          |                   |                    |              |
|                                                | Neznewid nyst*                                               |                      | Тип населенного пункте"<br>Город           |          |                   |                    |              |
|                                                | Yosar                                                        |                      | Teet yneuw*<br>Vheuait                     |          |                   |                    |              |
|                                                | Dow -                                                        |                      |                                            |          |                   |                    |              |
|                                                | Terredow*                                                    |                      |                                            |          |                   |                    |              |

- «Изменение организации» / «Изменение клиента» если нужно изменить существующие данные.
  - При создании запроса на изменение существующего клиента в открывшейся карточке заполните поле Клиент - дальнейшая информация о клиенте подтянется из системы автоматически. Отредактируйте значения полей, которые необходимо изменить (например, поле Фамилия), добавьте новое место работы или уточните специализацию вашего клиента.

| Новая запись                                    |                                                          |                                                                  | Выполнить коменду             |
|-------------------------------------------------|----------------------------------------------------------|------------------------------------------------------------------|-------------------------------|
| Сохранить Отмена Дей                            | ствия - 🧑 🗇                                              |                                                                  | Настройка вида -              |
| Тип запроса на изменение *<br>Изменение клиента | Чарован Онидант утверидания<br>Следующие шали (0) 🐁 😇 :  | На утверждении Подтявржден                                       | Отклонен - Проверна зосилиции |
| Намер*<br>                                      |                                                          | У вас екие нет зманч<br>Наконите 10 тысач, чтобы добекить задану |                               |
| Дата создания*                                  | С Данные по запросу Зскалация                            |                                                                  |                               |
| Дита отправки                                   | <ul> <li>Основная информация</li> <li>Кончест</li> </ul> | Клиент активен                                                   |                               |
| Дита выполнения                                 | Øgennen*                                                 |                                                                  |                               |
| Дней на рассмотрении                            | lher-                                                    |                                                                  |                               |
|                                                 | Drecter*                                                 |                                                                  |                               |
|                                                 | Dox*                                                     |                                                                  |                               |
|                                                 | ^ Место работы ⊙. + ···                                  | Met glovea                                                       |                               |
|                                                 | ^ Специализация 🌣 + ···                                  | Her general                                                      |                               |
|                                                 | ^ Детали запроса на изменение ↔ …                        | Her gammar                                                       |                               |

0

 При создании запроса на изменение существующей организации в открывшейся карточке заполните поле Организация - дальнейшая информация об организации подтянется из системы автоматически. Аналогично с запросом на изменение клиента отредактируйте значения полей, которые необходимо изменить.

| Новая запись                                                 |                                                                                                 |                                               | Выполнить команду  |
|--------------------------------------------------------------|-------------------------------------------------------------------------------------------------|-----------------------------------------------|--------------------|
| Сахранить Отмена Дейн                                        | ствия                                                                                           |                                               | Настройка вида -   |
| Тип запрося на изменение*<br>Изменение организации<br>Измер* | ориана Сицент упародана Ни уп<br>Следутощине шалти (0)<br>С С С С С С С С С С С С С С С С С С С | архание Ларираан Онлоне<br>Узак кал нег заден | - Правроз конзиция |
| Aerop*<br>Supervisor                                         | / Research to approve Second                                                                    | Наяканте I-3 выше, чтобы добезгль задачу      |                    |
| Дята создания*                                               | Основная информация                                                                             |                                               | ,                  |
| Дата отправки                                                | Организация*                                                                                    | Организация активна                           |                    |
| Дата выполнения                                              | haasser"                                                                                        |                                               |                    |
| Дней на рассиотрении                                         | Галорная прочинации                                                                             |                                               |                    |
|                                                              | <ul> <li>Дополнитальная информация</li> <li>№ине:</li> </ul>                                    |                                               |                    |
|                                                              | Nacamenul nyes**                                                                                | Тип населенного пункта*<br>Город              |                    |
|                                                              | Haare-                                                                                          |                                               |                    |
|                                                              | Ynw                                                                                             | Тит улици"<br>Улица                           |                    |
|                                                              | Rox*                                                                                            |                                               |                    |

• Нажмите на кнопку сохранить , чтобы сохранить и закрыть ваш запрос на изменение с возможностью вернуться к нему позже и продолжить редактирование.

### 9.2 Отправка запроса на изменение

Для отмены запроса на изменение необходимо :

• Открыть запись запроса на изменения в разделе.

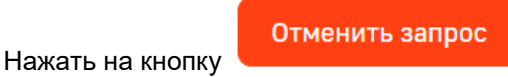

### 9.3 Отмена запроса на изменение.

Для отправки запроса на изменение необходимо :

• Открыть запись запроса на изменения в разделе.

Отправить Нажать на кнопку

## 9.4 Обработка запроса на изменение

#### Автоматическая проверка в ID-360

- Сверка с госреестрами (например, ЕГИСЗ для врачей).
- Валидация контактов (email, телефон).

### 9.4.1 Статусы запроса в СRM

По мере обработки запрос на изменение может принимать различные статусы:

| Черновик           | -> | Ожидает утверждения |   |   | $\geq$ | На утверждении Подтвержден |  |  | ржден | Отменен – |  |  | Проверка эскалации |  |  |   |
|--------------------|----|---------------------|---|---|--------|----------------------------|--|--|-------|-----------|--|--|--------------------|--|--|---|
|                    |    |                     |   |   |        |                            |  |  |       |           |  |  |                    |  |  |   |
| Следующие шаги (0) | Ç  | 5 E                 | - | 1 | P      |                            |  |  |       |           |  |  |                    |  |  | ^ |

• «Черновик» – запрос заведен в систему, но не готов к отправке (можно редактировать и дополнять).

- «Ожидает утверждения» запрос создан, но еще не передан в ID-360.
- «На утверждении» запрос отправлен в ID-360 и ожидает обработки.
- «Подтвержден» данные успешно проверены и обновлены в ID-360, синхронизация с CRM завершена.
- «Отклонен» ID-360 отклонил запрос.
- «Проверка эскалации» запрос требует дополнительного контроля (например, конфликт данных или подозрение на ошибку).

В случаи если ответ от ID-360 не удовлетворяет предшествующему ему запросу, пользователь - автор запроса на изменение, может запросить эскалацию.

#### Для того, чтобы запустить эскалацию, необходимо чтобы были соблюдены следующие условия:

1) Процесс эскалации запроса на изменение может быть запущен только после получения ответа от ID-360, в течение 14 дней после получения последнего ответа

При этом статус запроса на изменение должен быть равен "Отклонен" или "Подтвержден".

2) Эскалация может быть запрошена пользователем только 2 раза.

Если пользователь пытается запросить эскалацию в 3-й раз, то для него выводится предупреждение с текстом "Эскалация может быть запрошена не более 2-х раз" и кнопкой "ОК".

#### 9.4.2 Уведомления

Ответственный сотрудник получит оповещение в CRM о результатах обработки запросов на изменение.

### 9.5 Кейсы использования

Кейс 1: Добавление нового врача

Проблема: Медицинский представитель обнаружил, что врача нет в CRM.

#### Решение:

- 1. Создается запрос «Новый клиент» с данными из визитки.
- 2. ID-360 проверяет врача по реестру Минздрава.
- 3. После подтверждения профиль автоматически появляется в CRM.

#### Кейс 2: Смена места работы врача

**Проблема**: Врач перешел в другую больницу, но в CRM старая информация.

#### Решение:

- 1. Запрос «Изменение данных» с новым местом работы.
- 2. ID-360 проверяет приказ о переводе (если документ прикреплен).
- 3. CRM обновляет запись.